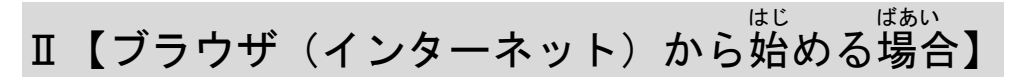

- 2. 「ミーティングに参加する」をクリックする。

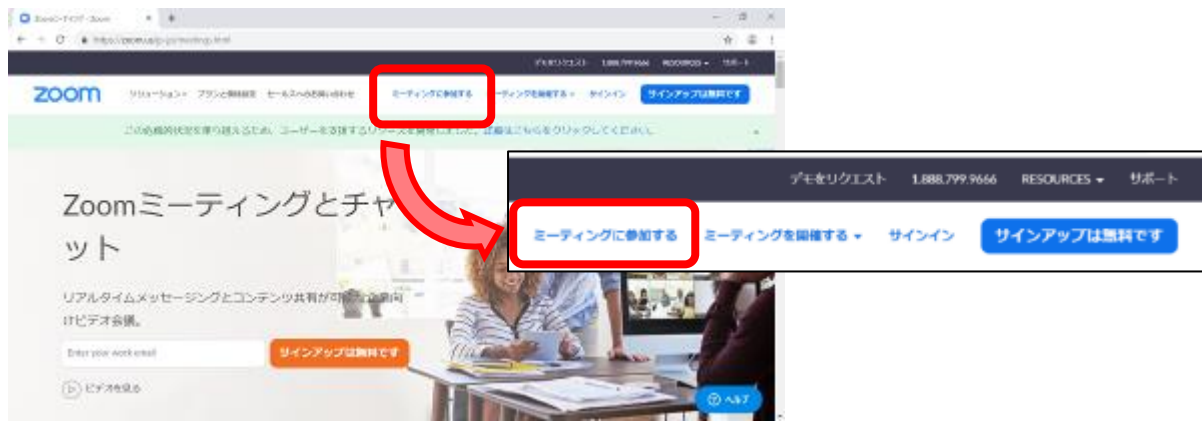

3. 「ミーティング ID」を入力して「参加」ボタンをクリックする。

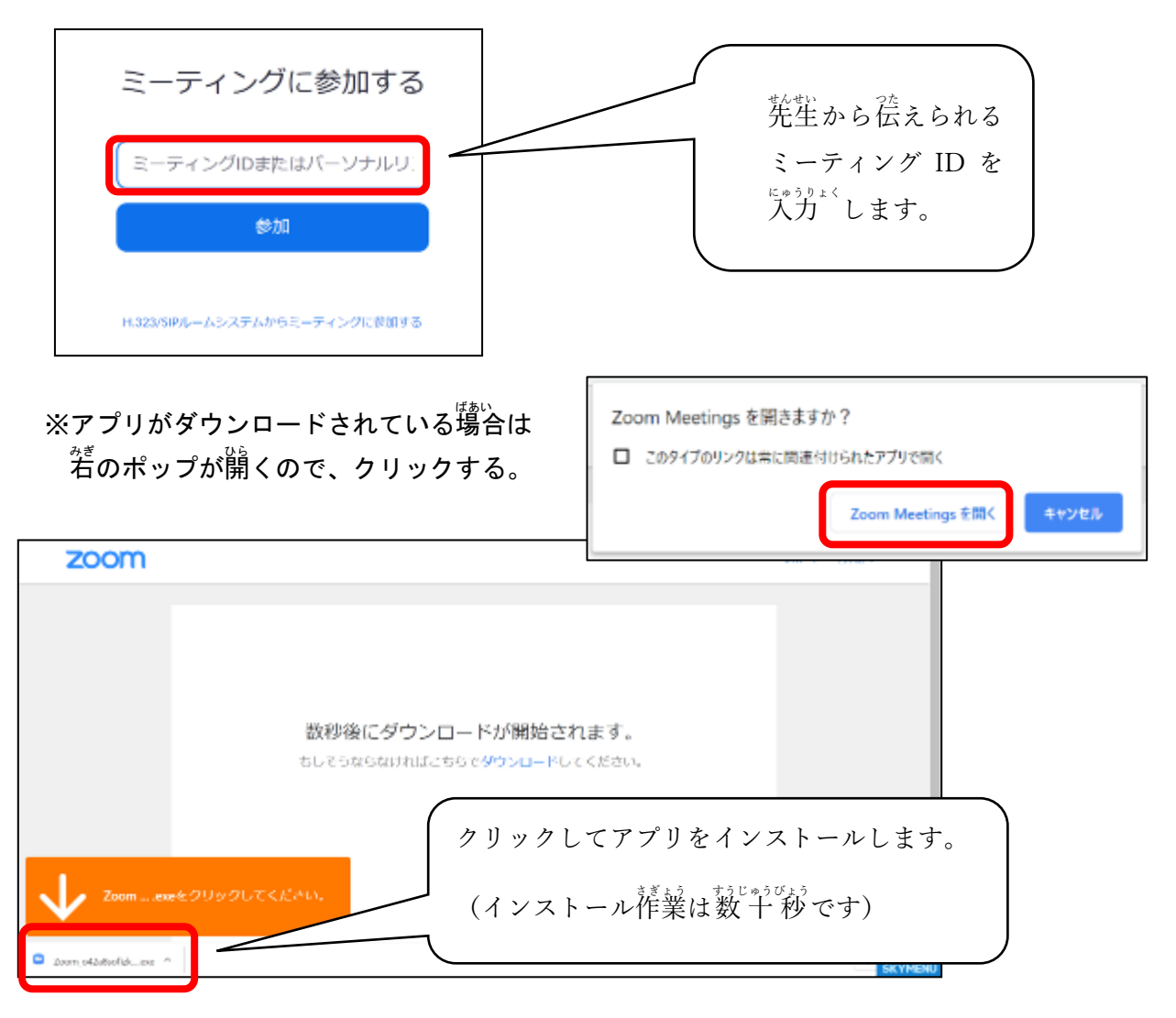

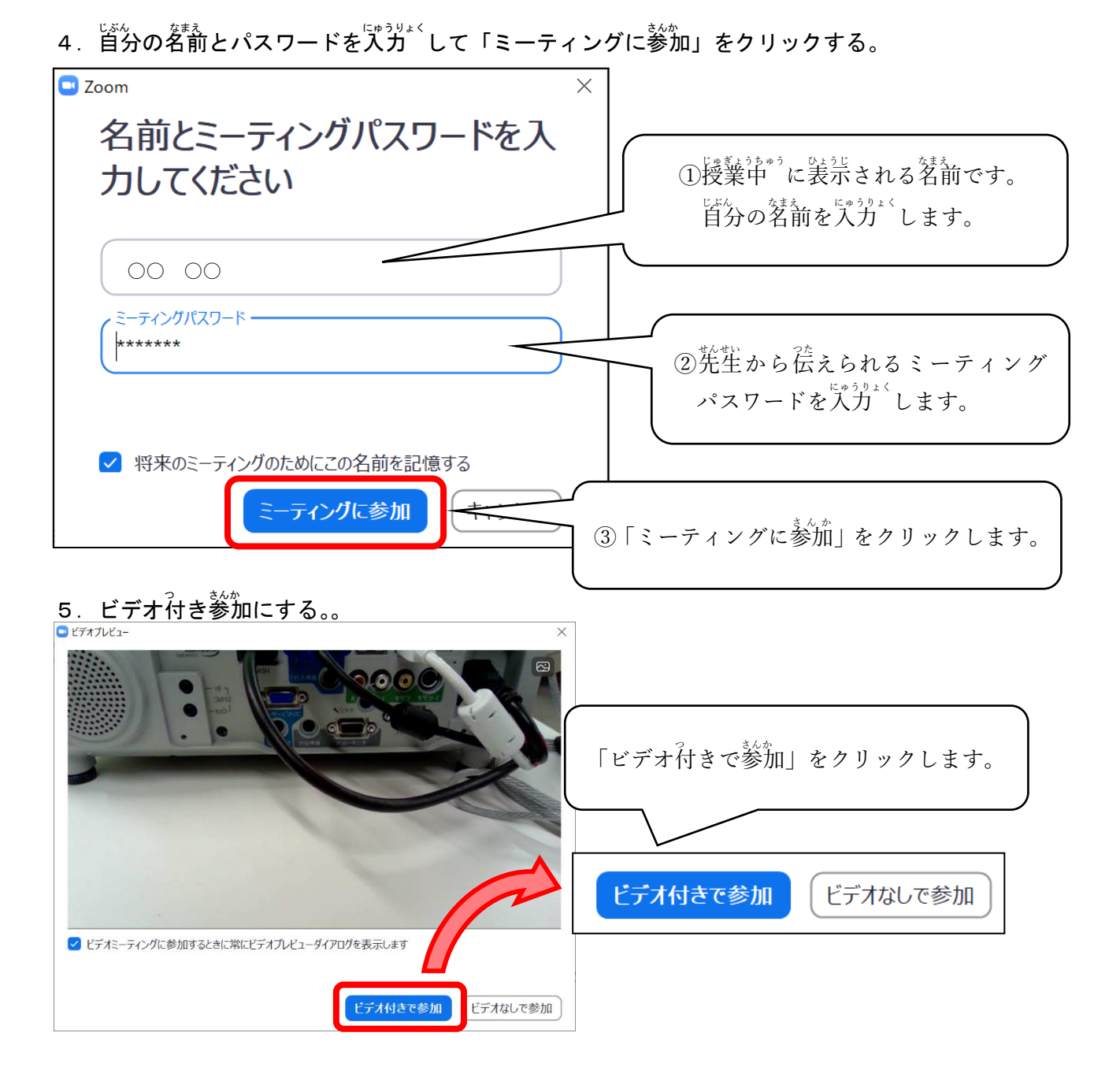

6. 先生が授業を開始するまで待つ。

|   | ミーティングのホストは間もなくミーティングへの参加を許可します、もうしばらくお待ちください。 |                                    |
|---|------------------------------------------------|------------------------------------|
|   | 四教委 教育支援課のパーソナルミーティングルーム                       |                                    |
| I | ※授業 <sup>*</sup> が始まると画面が切り替わります。              | 「コンピュータでオー<br>ディオに参加」をクリッ<br>クします。 |
| 7 | 「コンピュータでオーディオに参加」にする。                          |                                    |
| 8 | じゅぎょう (*)<br>授業が始まる。<br>- 4 -                  | ミーティングへの参加時に、自動的にコンピューターでオーディオに参加  |